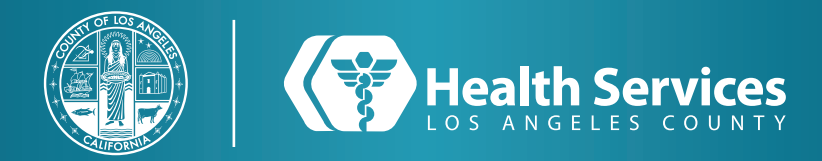

# Como Renovar Prescripciones en la Aplicación de LA Health Portal App

#### 1 Abra su aplicación "LA Health Portal" en su teléfono y seleccione su "Menú".

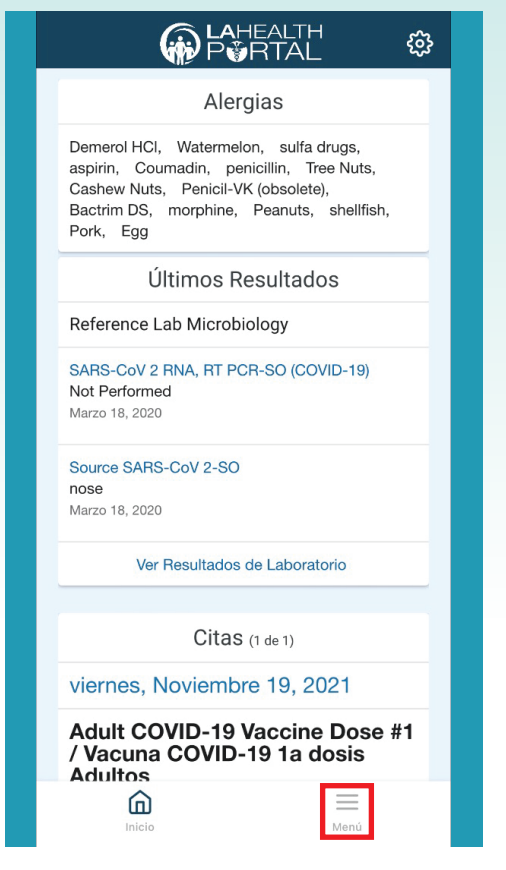

## 2 Seleccione "Renovación de Prescripción".

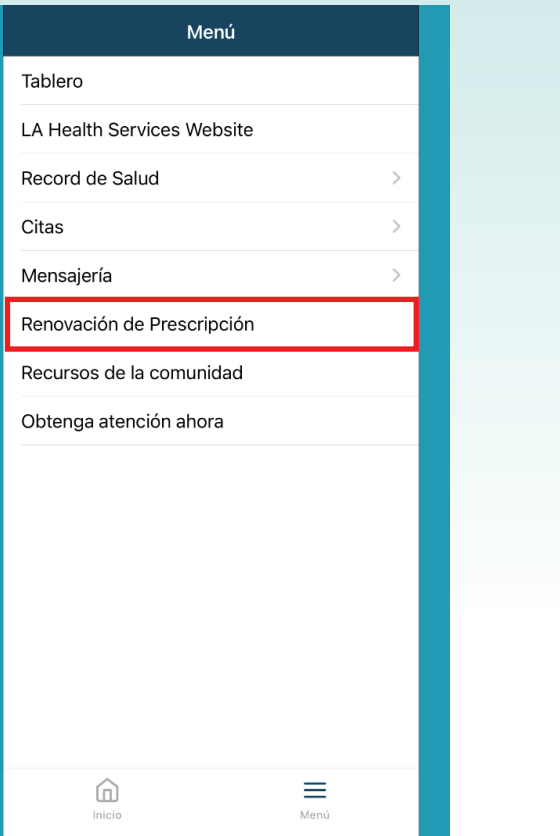

**3** Escriba las primeras letras del nombre de su clínica o su médico en el primer campo y escoja sus prescripcións.

| < | P <b>∛</b> RTAL                                                               |
|---|-------------------------------------------------------------------------------|
|   | Visualizando la historia clínica de coconut zzzztest                          |
|   | * Indica un campo obligatorio.                                                |
|   | ¿A quién desea enviar la solicitud de<br>renovación? *                        |
|   | Seleccionar un dectinatario                                                   |
|   | oleccional un destinatano                                                     |
|   | ¿Qué prescripciones desea renovar?                                            |
|   | ☐ Tylenol<br>Fecha de inicio: Abril 27, 2020                                  |
|   | Vitamin B12<br>Fecha de inicio: Abril 27, 2020                                |
|   | ¿No se muestra su medicamento?<br>Agregar medicamento                         |
|   | * ¿Cómo desea que nos pongamos en<br>contacto con usted si tenemos preguntas? |
|   | O Mediante un mensaje seguro                                                  |
|   | O Mediante teléfono (proporcione el número)                                   |
|   | A =                                                                           |

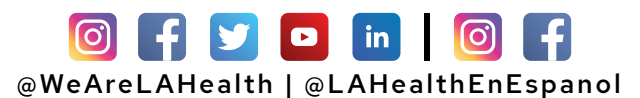

# Como Renovar Prescripciones en la Aplicación de LA Health Portal App

# **4** Seleccione "**Enviar a mi Farmacia**" al final o seleccione su "**Farmacia**" preferida.

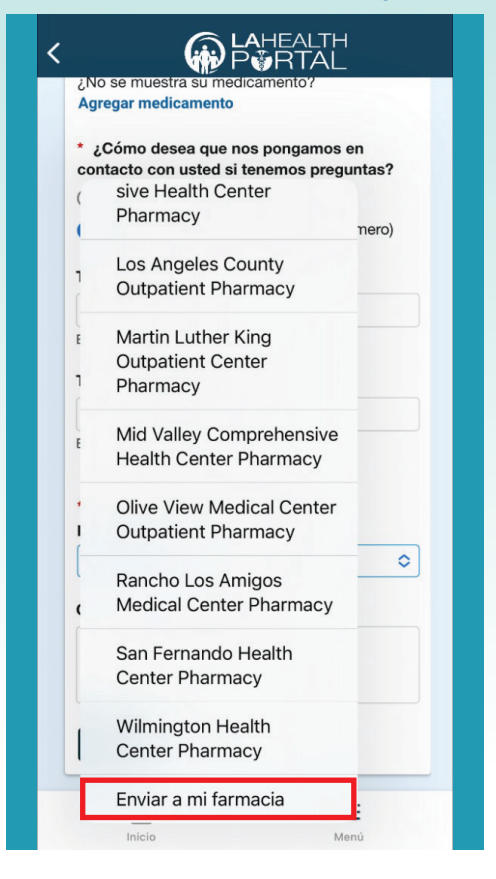

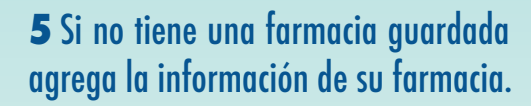

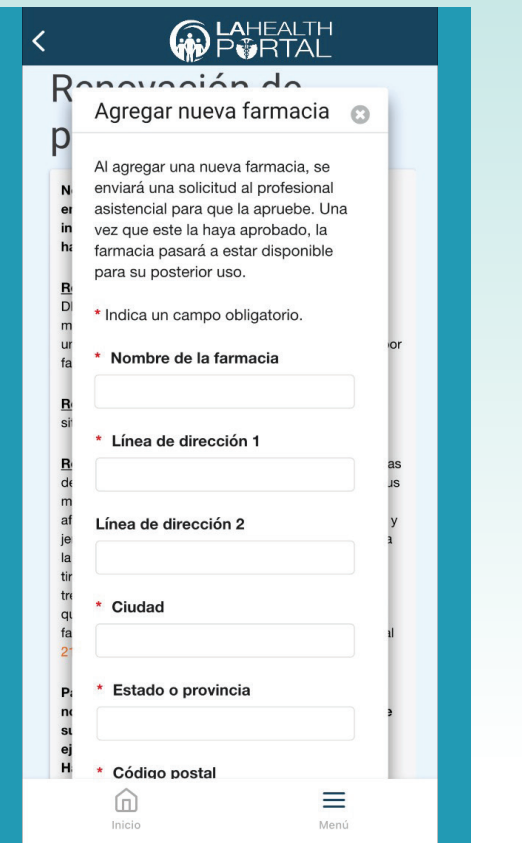

6 Escoja la forma de comunicación cuando su receta esta lista cuando termine oprima "Enviar".

| < | <b>€</b><br><b>A</b> HEALTH<br>P <b>∛</b> RTAL                                |
|---|-------------------------------------------------------------------------------|
|   | ¿No se muestra su medicamento?<br>Agregar medicamento                         |
|   | * ¿Cómo desea que nos pongamos en<br>contacto con usted si tenemos preguntas? |
|   | O Mediante un mensaje seguro                                                  |
|   | O Mediante teléfono (proporcione el número)                                   |
|   | Teléfono móvil                                                                |
|   | 7777777777                                                                    |
|   | Ejemplo: (555) 555-5555                                                       |
|   | Teléfono del domicilio                                                        |
|   | Ejemplo: (555) 555-5555                                                       |
|   | * ¿A dónde debemos enviar las<br>prescripciones?                              |
|   | Comentarios adicionales                                                       |
|   |                                                                               |
|   | Enviar Cancelar                                                               |
|   | Inicio Menú                                                                   |

### For Login Support: Call 866-889-0055

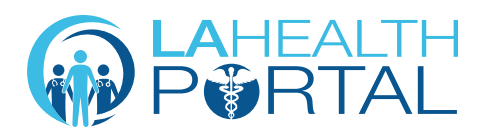

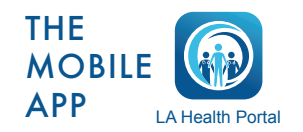

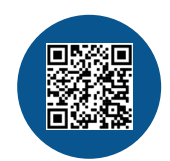

Create an Account and Self Enroll at: dhs.lacounty.gov/lahealthportal